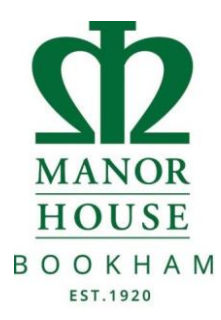

To login to SOCS for the first time, please follow the guide below.

• Go to SOCS login page <u>https://www.socscms.com/login/</u>

| - It SOCS Login x +         |                                                                                                    | ✓ – ở X                                                                                                    |
|-----------------------------|----------------------------------------------------------------------------------------------------|----------------------------------------------------------------------------------------------------|
| ← → C   socscms.com/login/0 | Haln Dark 🤷 Rimar Brital 🌌 Rudus 🐻 Many House Scho 🔐 Rananda Milh Sar 🕋 Jannas Dathbaard 📧 Stehns Cantal 🏠 Salawado Haln Da 🥥 Schoolbaa | 요 @ Max @ Schenibase Clast a 이 이 이 이 이 이 이 이 이 이 이 이 이 이 이 이 이 이                                                                                                    |
|                             | Find your sch<br>Trout only werd to<br>School Search<br>Manor House<br>UTTLE SOONWAS                                                    | A contract of the contract of the contrac |

- In School Search type manor house and click search, then click the link Manor House School in blue.
- Click on the Parent tab (DO NOT ENTER YOUR EMAIL ADDRESS IN THE USERNAME YET), click on Activate Account link.

| 🕂 SOCS Login 🛛 🗙                                       | +                                                                                                   | ∨ – □ X                                                    |
|--------------------------------------------------------|----------------------------------------------------------------------------------------------------|------------------------------------------------------------|
| $\leftrightarrow$ $\rightarrow$ C $$ socscms.com/login | in/25326/parent                                                                                     | 🕶 🖻 🕁 🔲 M Paused) :                                        |
| Office 365 🛄 Junior iPads 🔜 Jam                        | mf  Albion Help Desk 🔇 RAmsac Portal 🖹 Ruckus 🐧 Manor House Scho 🜈 Barracuda Web Sec 🌖 Apogee Dashb | ioard 🖻 Sophos Central 🛛 » 📃 Other bookmarks               |
|                                                        | M/A<br>HC<br>B 0 0<br>▲ Staff ▲ Pupil ▲ F                                                           | NOR<br>DUSE<br>X KH A M<br>Parent                          |
|                                                        | Parent Login                                                                                        |                                                            |
|                                                        | Turcht Login                                                                                        |                                                            |
|                                                        | Email Address:                                                                                      |                                                            |
|                                                        | Password:                                                                                           |                                                            |
|                                                        |                                                                                                    | IEMEMBER ME ON THIS DEVICE                                 |
|                                                        |                                                                                                    |                                                            |
|                                                        | *                                                                                                   | socs                                                       |
|                                                        | By logging in to yo<br>you accept our<br>Privacy                                                    | sur SOCS control panel<br>Terms & Conditions<br>/& Cookles |

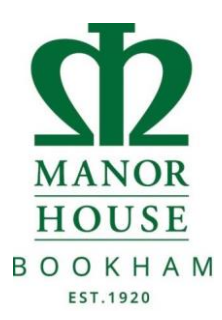

• Now, enter your email address, this will send you an email as below. Click on the link, this will take you to a different page which will ask you to create a password and confirm the password.

| SOCS Account Activation                                                                                                    |  |             |                     |                   |       |  |
|----------------------------------------------------------------------------------------------------|--|-------------|---------------------|-------------------|-------|--|
| NoReply@miSOCS.com<br>To Russell Knowles                                                                                                    |  | ≪ Reply All | → Forward<br>Tue 12 | <b>1</b> /07/2022 | 15:52 |  |
| Please do not reply to this email as it has been sent from an unmonitored email address.                                                                                             |  |             |                     |                   |       |  |
| You have requested SOCS account activation via the SOCS login page. Click on the link below to activate your account. Once your account is active you will be able to login to SOCS: |  |             |                     |                   |       |  |
| Click here to activate your account                                                                                                    |  |             |                     |                   |       |  |
| Kind Regards<br>SOCS                                                                                                    |  |             |                     |                   |       |  |
|                                                                                                    |  |             |                     |                   |       |  |
|                                                                                                    |  |             |                     |                   |       |  |
|                                                                                                    |  |             |                     |                   |       |  |
|                                                                                                    |  |             |                     |                   |       |  |
|                                                                                                    |  |             |                     |                   |       |  |

• Enter a password of your choosing and click activate account. Now go back to the SOCS login screen and use your email address and the password you just set up.

| U.I.                    | 1                                                       |                                                                                                    |    |    |     |   |   | ~ |
|-------------------------|---------------------------------------------------------|----------------------------------------------------------------------------------------------------|----|----|-----|---|---|---|
| e > c e                 | <ul> <li>https://www.socscms.com/socs/Activa</li> </ul> | teAccountStaff.asp?activationid=8c96865d-a843-448e-8ld5-c1bce0174e65                                                            | As | 62 | S,≣ | œ | 8 |   |
| Dife Sign-in 👲 Marror H | House School 🔤 Apply for coronavir 🔣 ESFA I             | Fist Form 🔤 Register for Test Kit 📴 Ordering Test Kits 🔲 Covid Resources for 🤷 Absence Register fo                              |    |    |     |   |   |   |
|                         |                                                         |                                                                                                    |    |    |     |   |   |   |
|                         |                                                         | Veren                                                                                                    |    |    |     |   |   |   |
|                         |                                                         | SUCS                                                                                                    |    |    |     |   |   |   |
|                         |                                                         |                                                                                                    |    |    |     |   |   |   |
|                         |                                                         | SOCS Account Activation                                                                                                    |    |    |     |   |   |   |
|                         |                                                         |                                                                                                    |    |    |     |   |   |   |
|                         |                                                         | You are seeing this screen because your new SOCS account has been set up and needs to<br>be activated.                          |    |    |     |   |   |   |
|                         |                                                         | You must set your password to activate your account before you can use SOCS. Enter your                                         |    |    |     |   |   |   |
|                         |                                                         | password below and click the "Activate Account" button to continue.                                                             |    |    |     |   |   |   |
|                         |                                                         |                                                                                                    |    |    |     |   |   |   |
|                         |                                                         | Strong password required.                                                                                                    |    |    |     |   |   |   |
|                         |                                                         | It is recommended that you do not include common words or names. Enter 8-16<br>characters. Combine at least 3 of the following: |    |    |     |   |   |   |
|                         |                                                         | uppercase letters                                                                                                    |    |    |     |   |   |   |
|                         |                                                         | lowercase letters                                                                                                    |    |    |     |   |   |   |
|                         |                                                         | <ul> <li>numbers</li> <li>symbols -:::0#"!£\$%^&amp;()*_+ = ~'??/!}&lt;&gt;.[]</li> </ul>                                       |    |    |     |   |   |   |
|                         |                                                         |                                                                                                    |    |    |     |   |   |   |
|                         |                                                         | Email: Your email address will show here                                                                                        |    |    |     |   |   |   |
|                         |                                                         |                                                                                                    |    |    |     |   |   |   |
|                         |                                                         | Set Password: password strength                                                                                                 |    |    |     |   |   |   |
|                         |                                                         |                                                                                                    |    |    |     |   |   |   |
|                         |                                                         | Confirm Password: password must match                                                                                           |    |    |     |   |   |   |
|                         |                                                         |                                                                                                    |    |    |     |   |   |   |
|                         |                                                         | Activate Account                                                                                                    |    |    |     |   |   |   |
|                         |                                                         | Activate Account                                                                                                    |    |    |     |   |   |   |